TUTORIAL PARA FAMILIAS

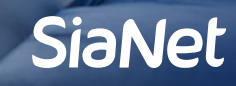

# Login

Este proceso es exclusivo de la versión página web, no desde app. Iniciar sesión con su **usuario** y **contraseña** en el login del sistema para su centro educativo. Recordar que su usuario de familia empieza con la letra "F", luego son números.

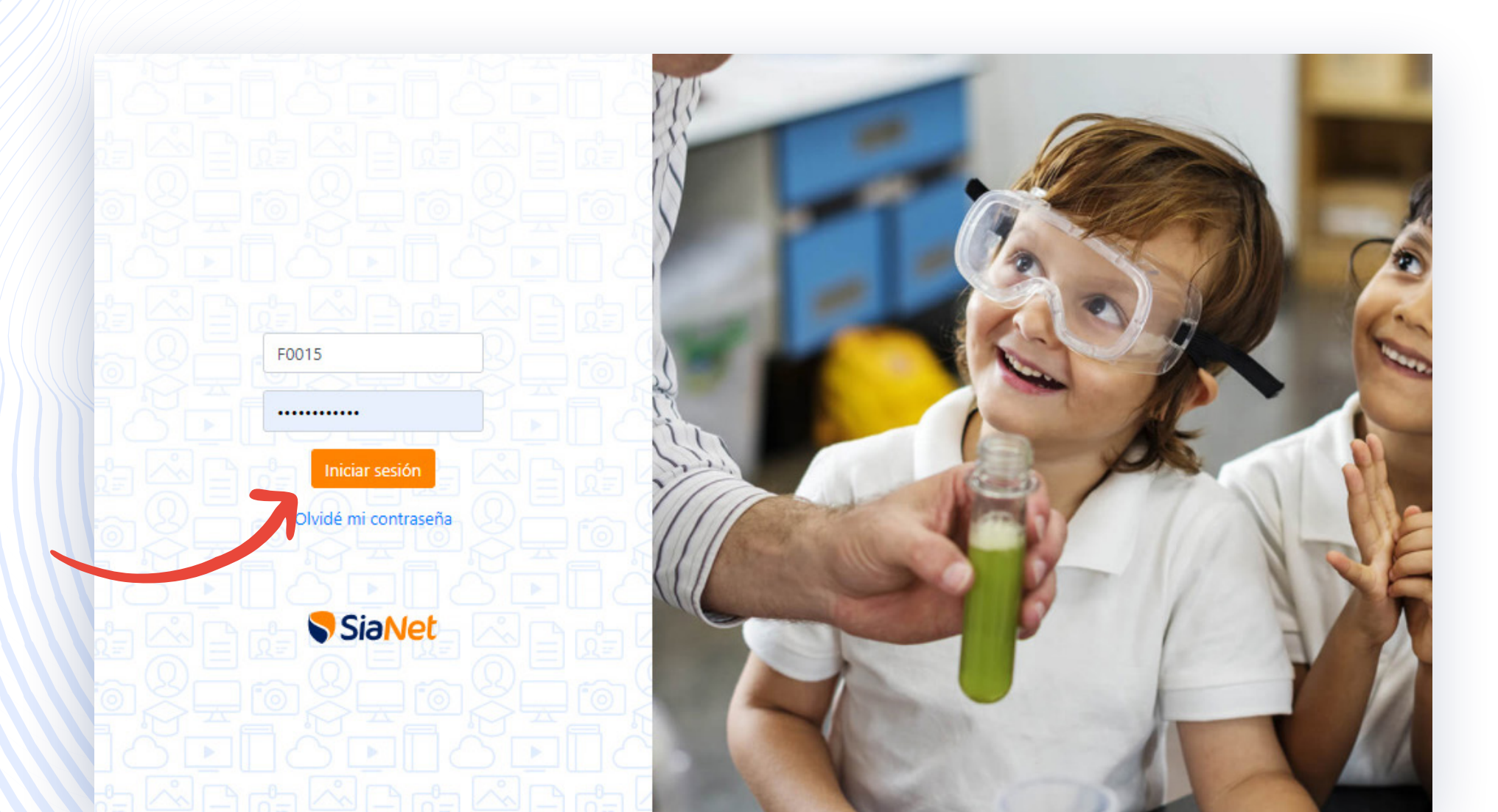

#### CONSIDERACIONES INICIALES

## Inicio

En el menú izquierdo, seleccionar la opción "**Matrícula Online**" dentro de la sección de Información de Familia.

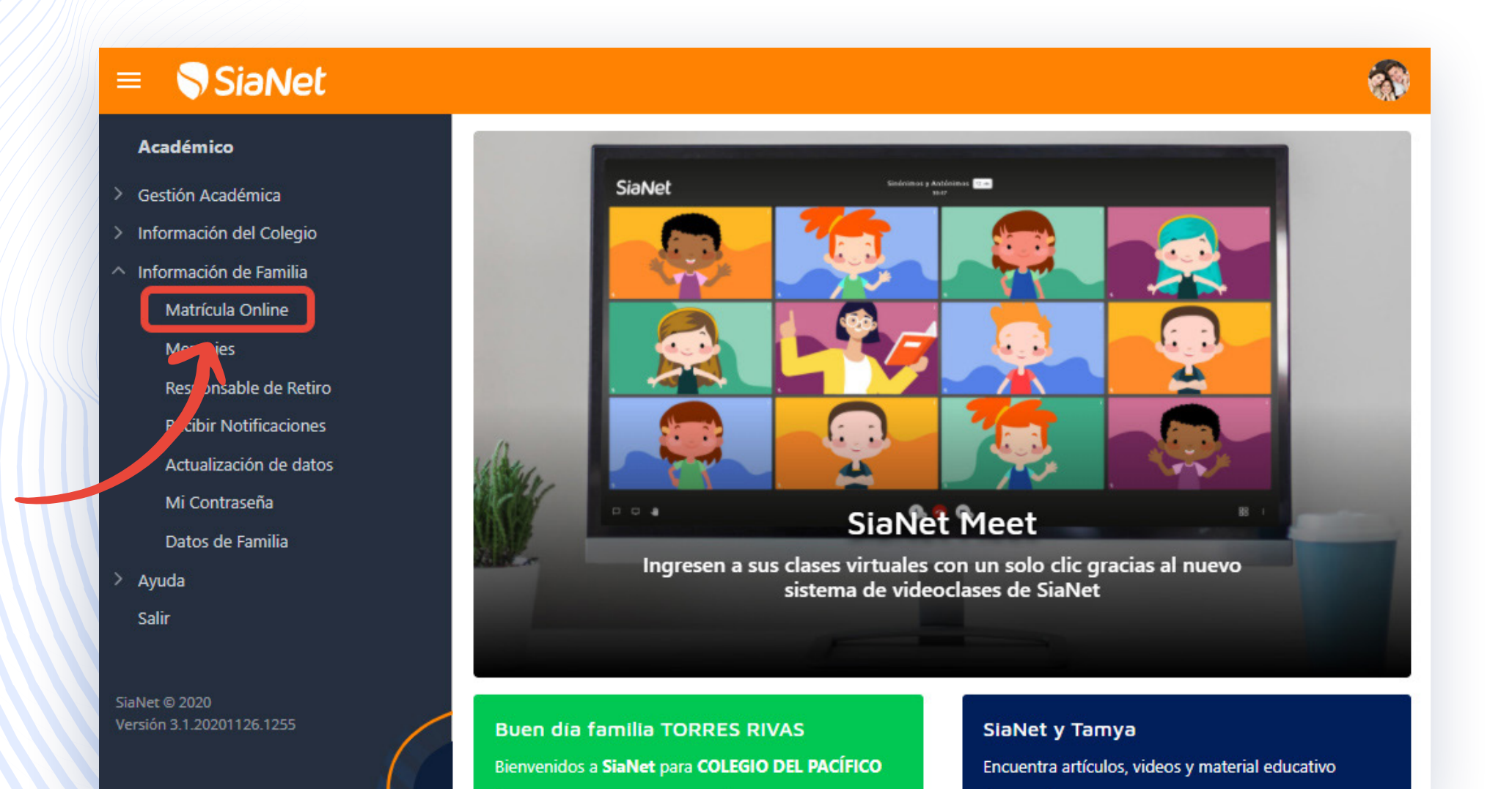

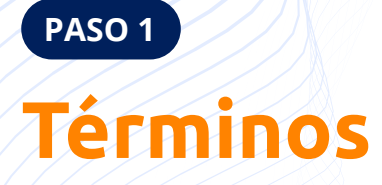

Usted debe aceptar las condiciones establecidas por el colegio para iniciar el proceso de matrícula (condicionales para seguir con el proceso), esto tiene el valor de una firma digital. Luego dar clic al botón "Siguiente" ubicado en la parte inferior derecha.

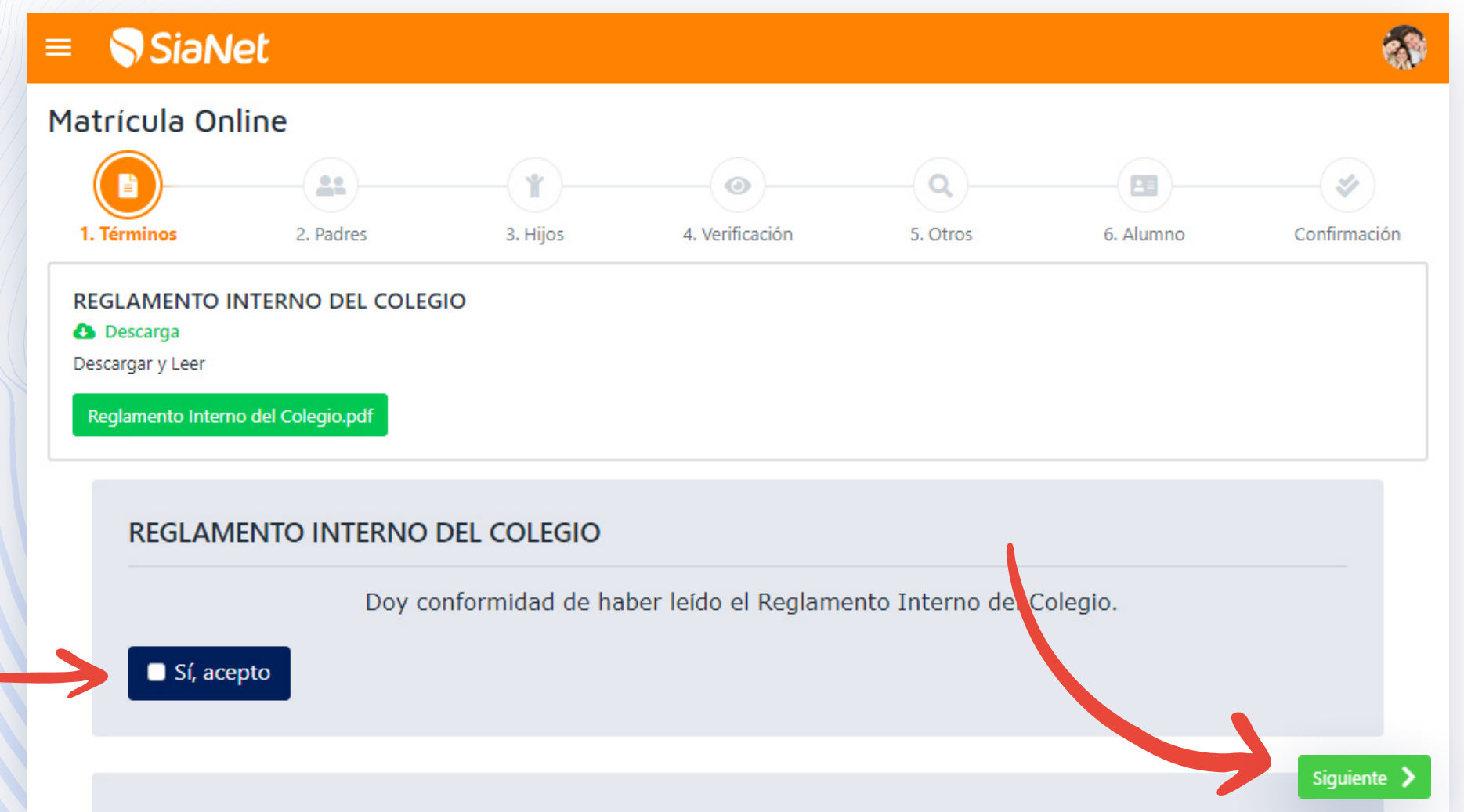

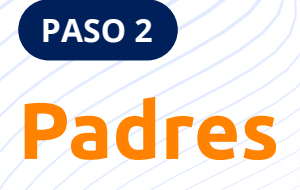

Deberá ingresar los datos personales de los padres y/o apoderados. Recordar que los campos con el signo \* en rojo son obligatorios. Luego dar clic al botón "Siguiente" ubicado en la parte inferior derecha.

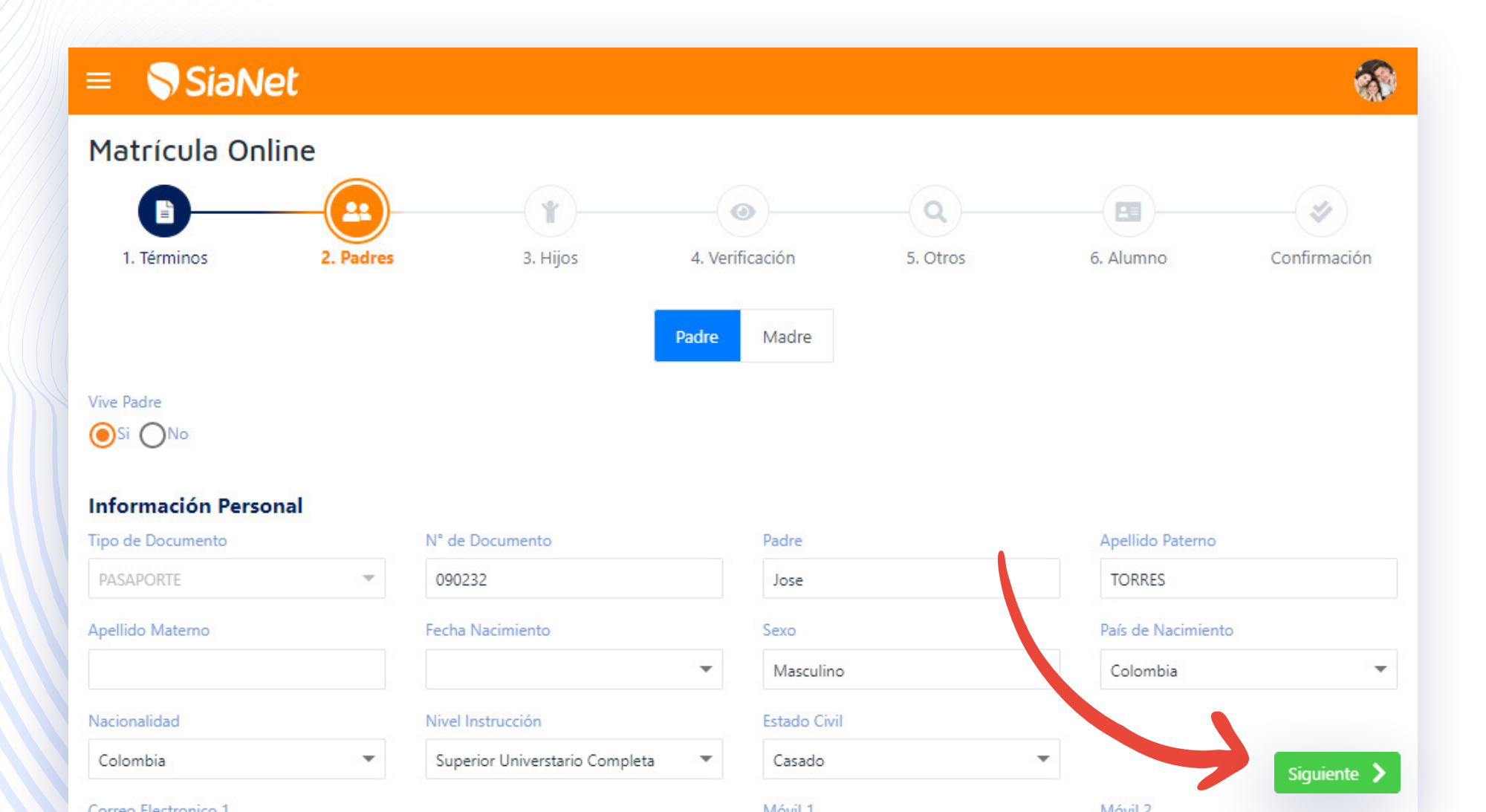

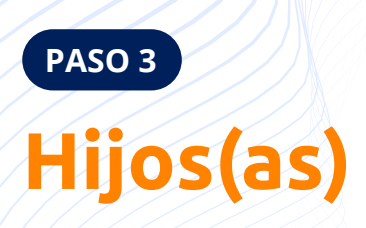

Deberá seleccionar un(a) hijo(a) para verificar o actualizar sus datos.

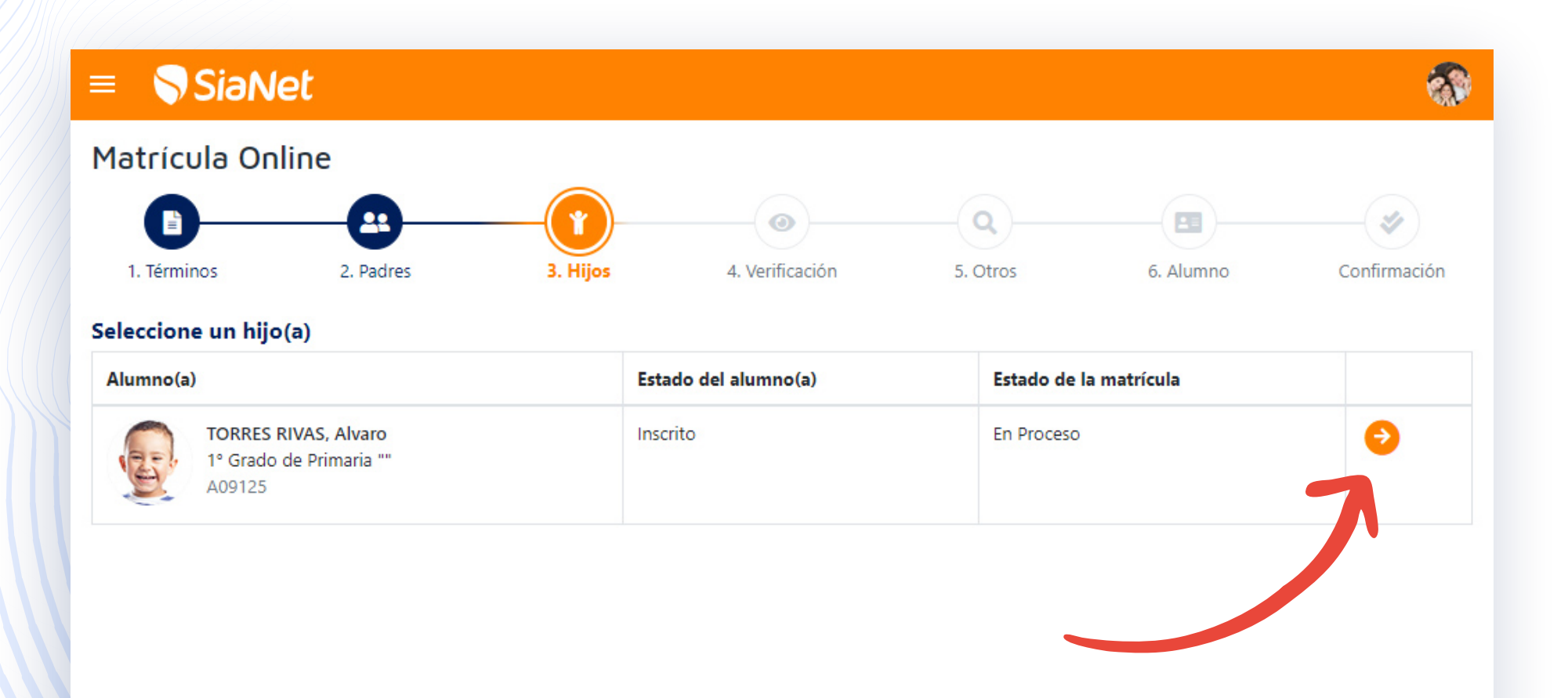

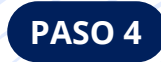

## Verificación

El sistema verificará sus deudas pendientes, cursos cargo del alumno(a) u otros documentos que deberán ser subsanados con el colegio para continuar con la matrícula. Luego dar clic al botón "Siguiente" ubicado en la parte inferior derecha.

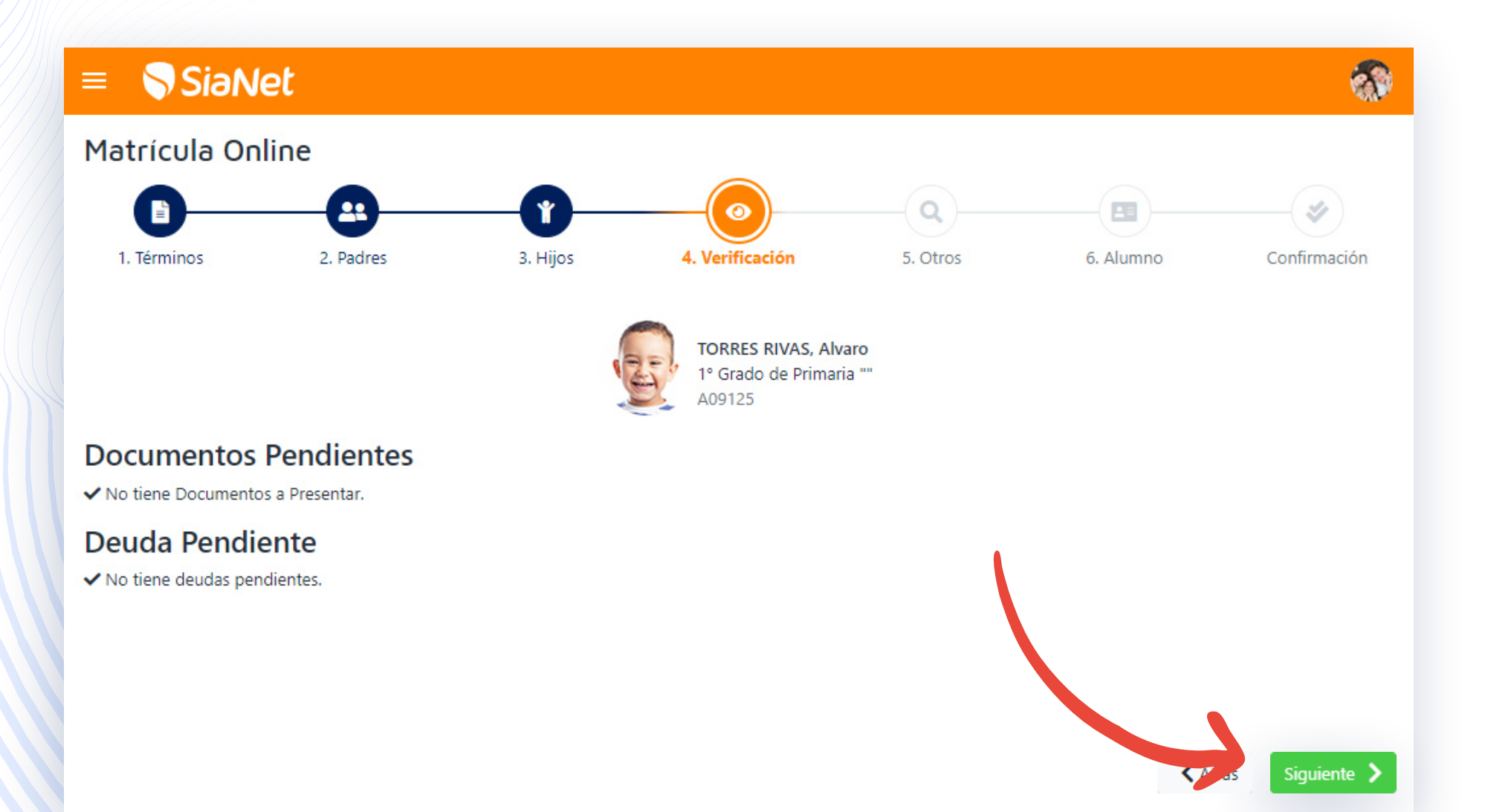

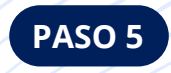

#### Otros

Opcional. Luego dar clic al botón "Siguiente" ubicado en la parte inferior derecha.

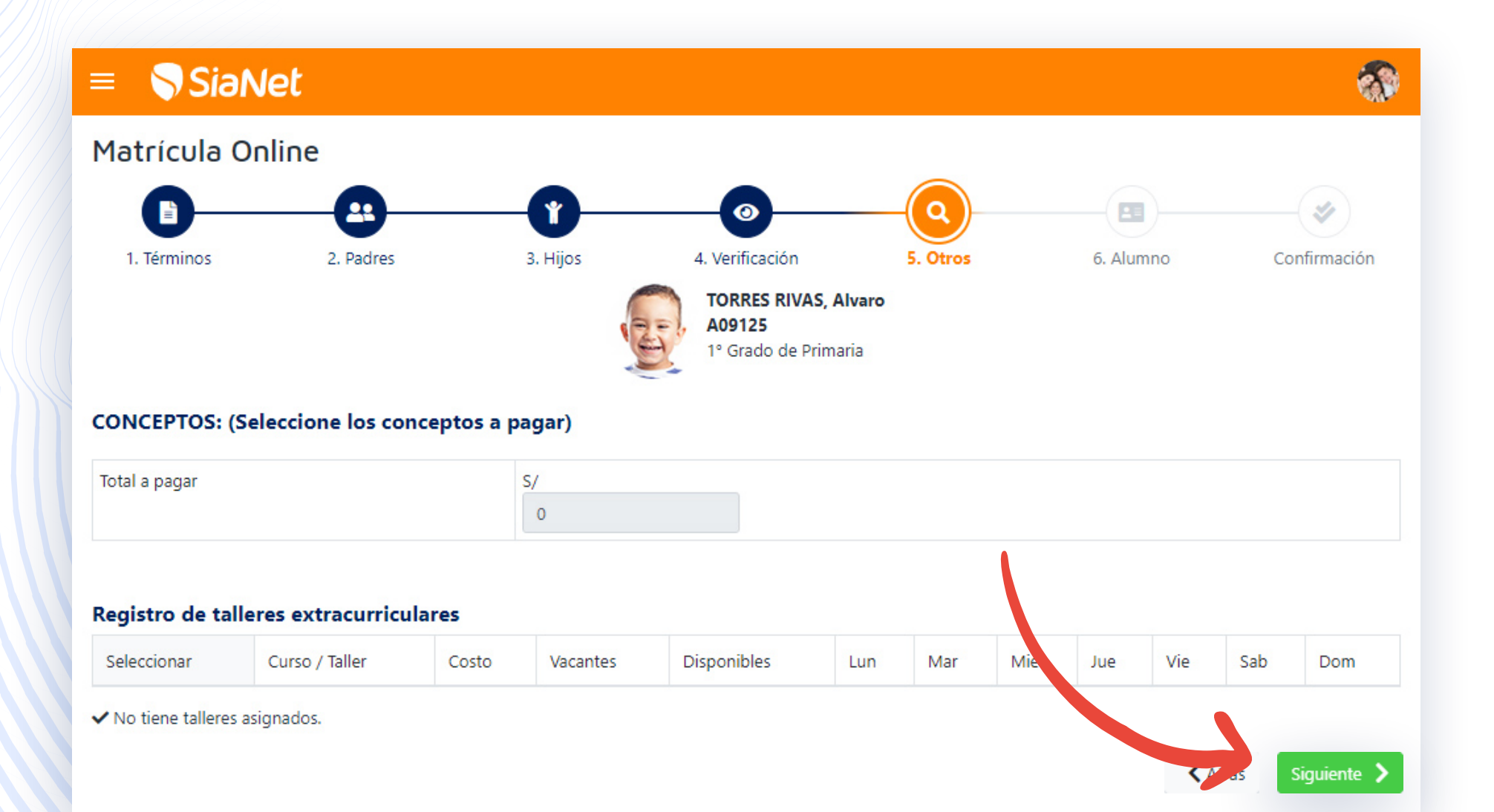

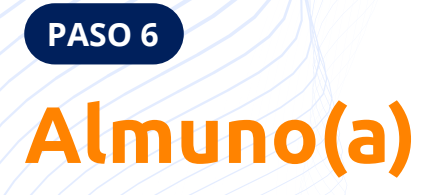

Debe actualizar la información de su hijo/a. Recordar que los campos con el signo \* en rojo son obligatorios. Luego dar clic al botón "Siguiente" ubicado en la parte inferior derecha.

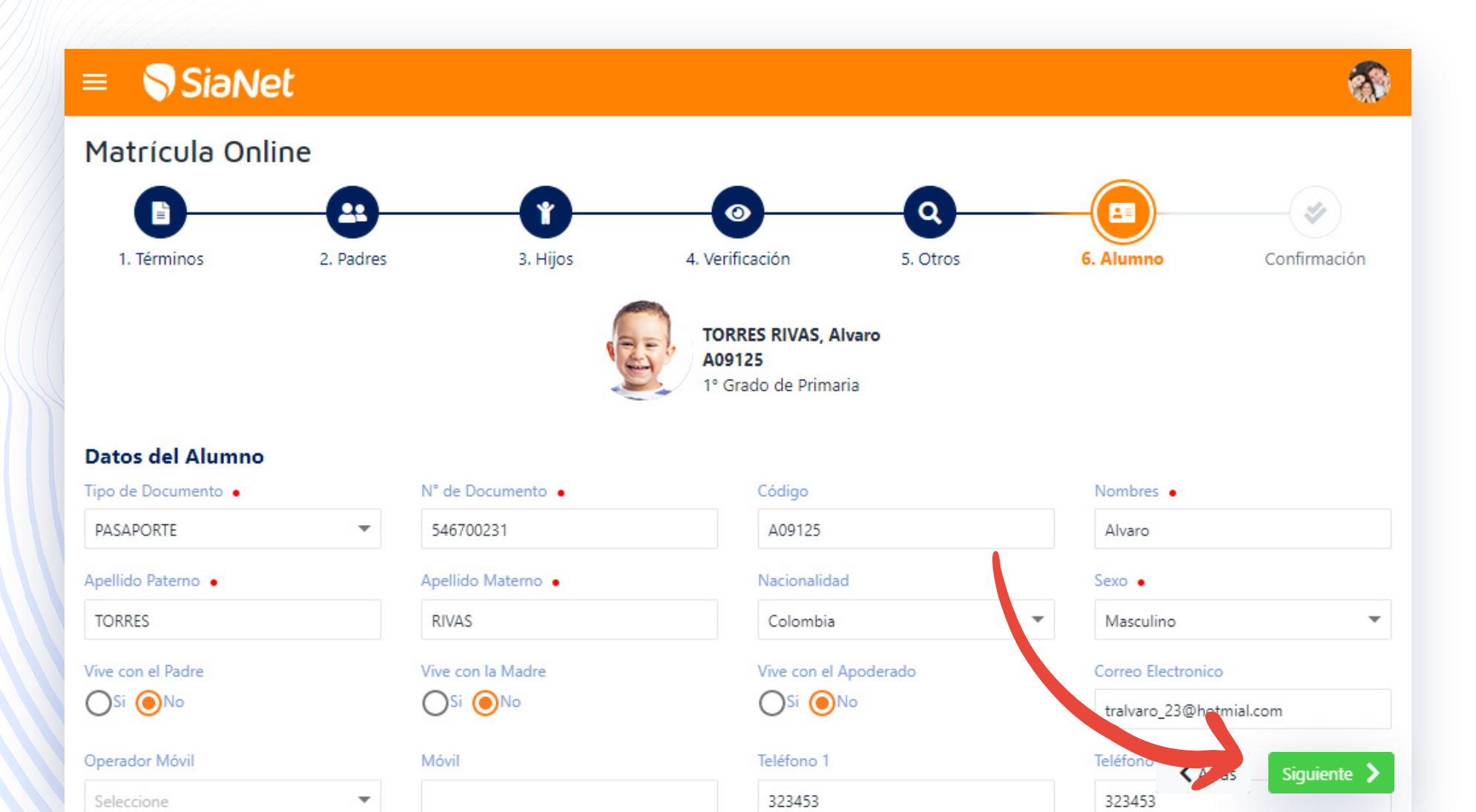

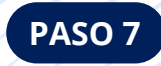

#### Confirmación

Usted puede descargar los documentos que el colegio le asigne. Luego dar clic al botón "Siguiente" ubicado en la parte inferior derecha para terminar el proceso de matrícula online.

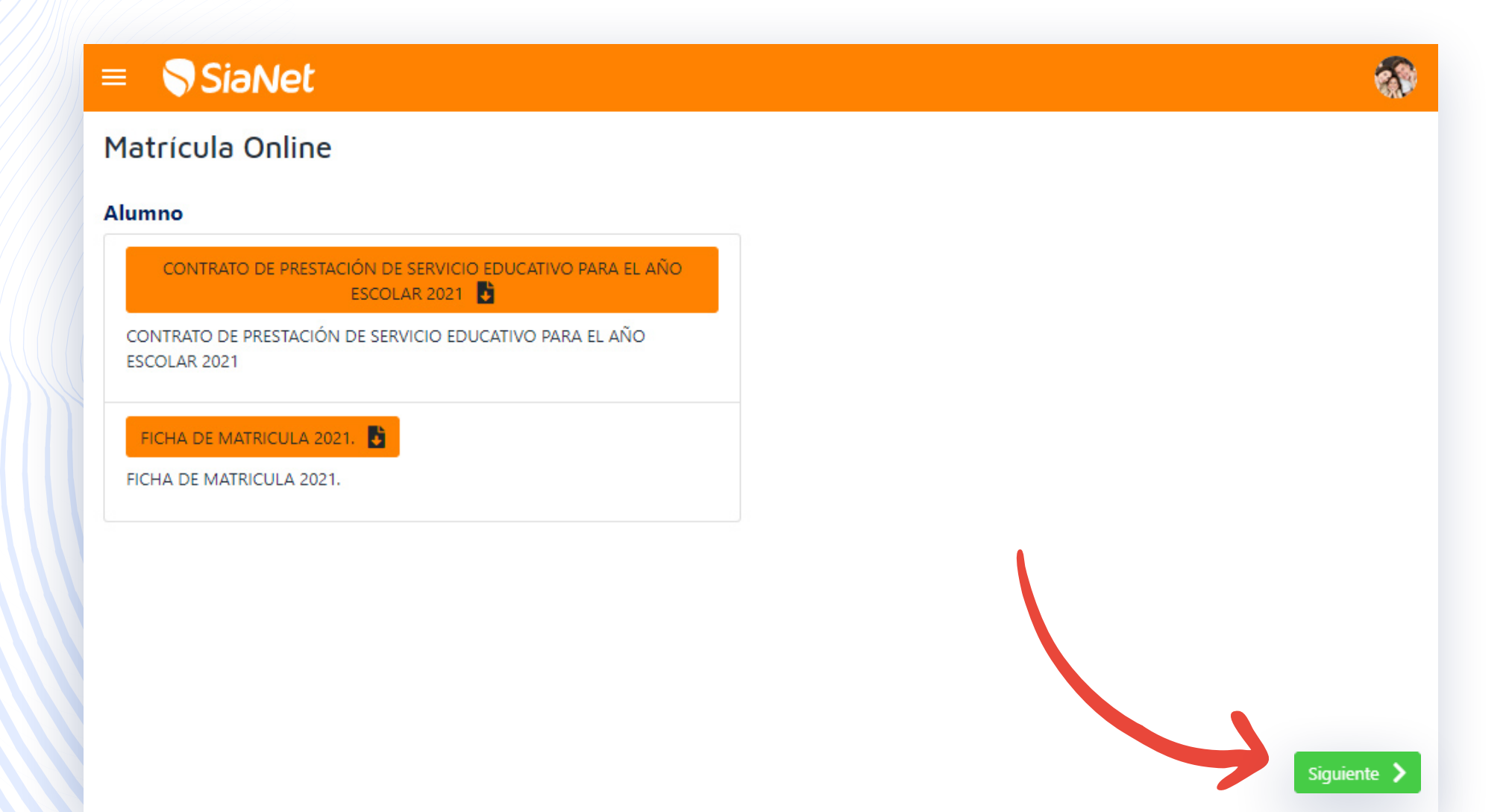

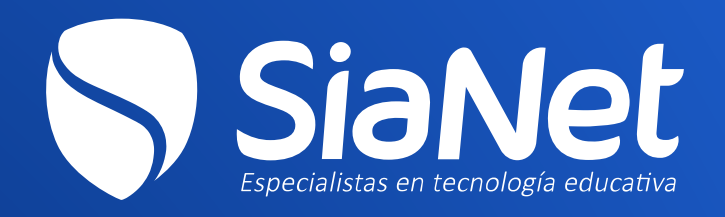

<u>www.sianet.pe</u>